wlan接入 MAC地址认证 AAA 杨攀 2015-11-12 发表

#### 一、本地转发MAC快速认证简介

为了加快提升手机用户使用WLAN的便利性,降低使用WLAN的门槛,在浙江移动省公司的牵头下,召集各个厂家包括华三、摩托、大唐、中兴、亚信一起开发了WLAN手机上网MAC快速认证功能。

使用该功能后,手机用户初次登陆WLAN,弹出Portal登陆页面,手工输入用户名和密码进行正常的PORTAL认证,与此同时,AC会将用户MAC等信息传递给后端MAC绑定服务器,以后该手机用户再次上网时就无需输入任何信息,AC会自动将用户信息传递给后台进行认证,从而免去了用户每次手工输入用户名和密码的麻烦,简化了上网流程。同时为了减轻AC对用户数据转发的压力,实现在无线控制器AC上对无线用户进行MAC快速认证,但认证成功后业务数据走AP本地转发。

#### MAC快速认证本地转发流程如下:

- 1、用户打开应用程序如浏览器, QQ等, 进行上网操作。
- 2、AC检测到流量超过门限,通知MAC绑定服务器进行MAC检查。

3、MAC绑定服务器对MAC进行检查,如果已经绑定,则提取该MAC地址对应的用户名和密码,这时客户端在通过AP进行HTTP重定向发起portal认证。

- 4、AC向集团的AAA服务器进行认证请求,认证通过后,通知绑定服务器。
- 5、当认证完成之后,用户的数据流量通过AP走本地转发

### 二、组网需求:

如图1-1,总部的AC与分支机构的AP二层关联并作为DHCP server为无线客户端分配地址;wx6 103作为无线客户端的网关并为AP分配地址,具体要求如下:

AC先向服务器发送MAC快速认证请求,如果用户第一次上线,则服务器向AC发起认证请求,用 户认证成功后,AC将用户规则下发到AP设备上,用户报文在AP上直接做转发;如果用户不是第一次 上线,用户不需要进行认证,用户报文在AP上直接转发。

图1-1 AC为无线客户端分配地址配置组网图

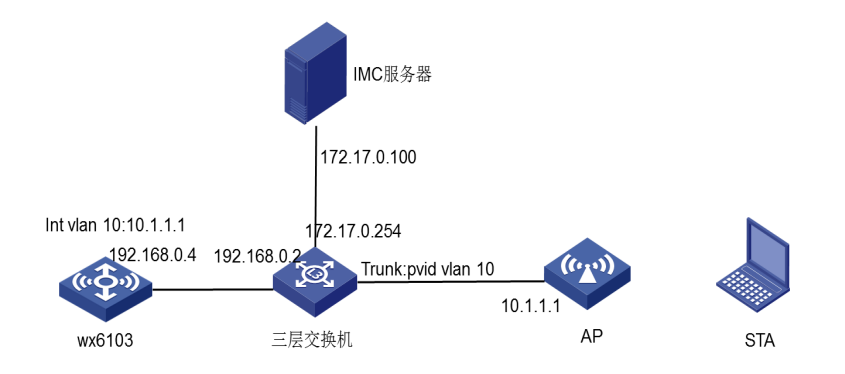

#### 三、配置步骤:

# 3.1配置AC

#创建vlan 1的三层虚机接口,并为该接口配置IP地址,其中VLAN 1用于和IMC服务器之间进行通信

۰

system-view [AC] interface vlan-interface 1 [AC-Vlan-interface10] ip address 192.168.0.4 24 [AC-Vlan-interface10] quit #创建VLAN 10及其对应的VLAN接口,并为该接口配置IP地址,其中VLAN10用于和AP之间进行 通信。 system-view [AC] vlan 10

[AC-vlan10] quit

[AC] interface vlan-interface 10 [AC-Vlan-interface10] ip address 10.1.1.1 24 [AC-Vlan-interface10] guit # 创建VLAN 30及其对应的VLAN接口,并为该接口配置IP地址,其中VLAN 30用于起Portal服务。 [AC] vlan 30 [AC-vlan30] quit [AC] interface vlan-interface 30 [AC-Vlan-interface30] ip address 30.1.1.1 24 [AC-Vlan-interface30] quit # 配置AC的以太网1/0/1口的类型为Trunk口并允许所有VLAN通过,用于与AP、无线客户端、IMC之间 通信。 [AC] interface g1/0/1 [AC-Bridge-Aggregation1] port link-type trunk [AC-Bridge-Aggregation1] port trunk permit vlan all [AC-Bridge-Aggregation1] quit (1) 配置DHCP服务 # 使能DHCP功能。 [AC] dhcp enable #配置DHCP地址池10,用于为AP动态分配地址。 [AC] dhcp server ip-pool vlan10 [AC-dhcp-pool-10] network 10.1.1.0 24 [AC-dhcp-pool-10] gateway-list 10.1.1.1 [AC-dhcp-pool-10] dns-list 10.1.1.1 [AC-dhcp-pool-10] quit # 配置DHCP地址池30,用于为Client动态分配地址。 [AC] dhcp server ip-pool vlan30 [AC-dhcp-pool-30] network 30.1.1.0 24 [AC-dhcp-pool-30] gateway-list 30.1.1.1 [AC-dhcp-pool-30] dns-list 30.1.1.1 [AC-dhcp-pool-30] quit (2) 配置WLAN-ESS接口 #创建接口WLAN-ESS 30。 [AC] interface wlan-ess 30 #配置端口的链路类型为Access, 允许VLAN 30通过。 [AC-WLAN-ESS30] port access vlan 30 [AC-WLAN-ESS30] quit (3)配置无线服务模板 #创建clear类型的服务模板30。 [AC] wlan service-template 30 clear # 设置当前服务模板的SSID为portal-local。 [AC-wlan-st-30] ssid portal-local #将WLAN-ESS30接口绑定到服务模板30。 [AC-wlan-st-30] bind wlan-ess 30 #开启用户本地转发功能。 [AC-wlan-st-30] client forwarding-mode local #开启无线客户端透传DHCP报文到AC的功能。 [AC-wlan-st-30] client dhcp-server centralized # 使能服务模板。 [AC-wlan-st-30] service-template enable [AC-wlan-st-30] quit 在AC下绑定无线服务模板 #创建AP模板,名称为officeap,型号名称选择WA3628i-AGN,并配置序列号。 [AC] wlan ap ap1 model WA3628i-AGN

[AC-wlan-ap-ap1] serial-id 210235A42MB108000002

[AC-wlan-ap-ap1] map-configuration apcfg.txt

#进入radio 1射频视图。

[AC-wlan-ap-ap1] radio 1

#配置射频的工作信道为161。

[AC-wlan-ap-ap1-radio-1] channel 161

#将服务模板30绑定到AP的radio 1口。

[AC-wlan-ap-ap1-radio-1] service-template 30

- [AC-wlan-ap-ap1-radio-1] radio enable
- [AC-wlan-ap-ap1-radio-1] quit
- [AC-wlan-ap-ap1]quit

# (4)配置Portal认证

# 配置Portal服务器地址为172.17.0.100,并指定服务器对应的url。

[AC] portal server imc ip 172.17.0.100 key simple h3c url http://172.17.0.100:8080/portal

# 配置Portal免认证规则1,用于放行AC上起portal的接口能够与portal服务器通信。

[AC] portal free-rule 1 source interface bridge-aggregation1 destination any

#配置AC通过WLAN获取Portal用户信息。

[AC] portal host-check wlan

# 配置RADIUS方案portal。

[AC] radius scheme portal

#配置认证、计费和授权服务器的IP地址为172.17.0.100。

[AC-radius-portal] primary authentication 172.17.0.100

[AC-radius-portal] primary accounting 172.17.0.100

# 配置与认证、计费和授权服务器交互报文时的共享密钥均为h3c。

[AC-radius-portal] key authentication simple h3c

[AC-radius-portal] key accounting simple h3c

#指定发送给RADIUS方案portal中RADIUS服务器的用户名不得携带域名。

[AC-radius-portal] user-name-format without-domain

# 配置设备发送RADIUS报文使用的源IP地址为192.168.0.4。

[AC-radius-portal] nas-ip 192.168.0.4

[AC-radius-portal] quit

#配置AAA认证域portal。

[AC] domain portal

# 设置ISP域的认证、授权和计费方法均为RADIUS方式。

[AC-isp-portal] authentication portal radius-scheme portal

[AC-isp-portal] accounting portal radius-scheme portal

[AC-isp-portal] authorization portal radius-scheme portal

[AC-isp-portal] quit

[AC] interface vlan-interface 30

#配置接口VLAN 30为Portal直接认证的接口。

[AC-Vlan-interface30] portal server imc method direct

#指定从接口接入的IPv4 Portal用户使用认证域为portal。

[AC-Vlan-interface30] portal domain portal

# 配置接口发送Portal报文使用的IPv4源地址为192.168.0.4。

[AC-Vlan-interface30] portal nas-ip 192.168.0.4

#开启Portal本地转发功能。

[AC-Vlan-interface30] portal forwarding-mode local

#配置MAC绑定服务器的IP和UDP端口,缺省值为5010

[AC-Vlan-interface30] portal mac-trigger server ip 172.17.0.100

#配置MAC快速认证功能在接口下使能

[AC-Vlan-interface30] portal mac-trigger enable

[AC-Vlan-interface30] quit

#配置arp-snooping功能。

[AC] arp-snooping enable

#配置learn-ipaddr功能

[AC] wlan client learn-ipaddr enable

### 3.2配置SW

#为vlan 1配置对应接口IP地址,用于和AC之间通信。

system-view

[SW] interface vlan-interface 1

[SW-Vlan-interface1] ip address 192.168.0.2 24

[SW-Vlan-interface1] quit

# 配置SW与Router连接的物理接口的类型为Trunk, 允许所有VLAN通过。

[SW] interface gigabitethernet 1/0/1

[SW-GigabitEthernet1/0/1] port link-type trunk

[SW-GigabitEthernet1/0/1] port trunk permit vlan all

[SW-GigabitEthernet1/0/1] quit

# 配置SW与AP连接的物理接口属性,使能POE为AP供电,类型为Trunk,允许所有VLAN通过,且PV ID设置为10。

[SW] interface gigabitethernet 1/0/2

[SW-GigabitEthernet1/0/2] poe enable

[SW-GigabitEthernet1/0/2] port link-type trunk

[SW-GigabitEthernet1/0/2] port trunk permit vlan all

[SW-GigabitEthernet1/0/2] port trunk pvid vlan 10

[SW-GigabitEthernet1/0/2] quit

#创建VLAN20,并配置对应接口的IP地址,用于和IMC服务器之间通信。

[SW] vlan 20

[SW-vlan30] quit

[SW] interface vlan-interface 20

[SW-Vlan-interface30] ip address 172.17.0.254 24

[SW-Vlan-interface30] quit

#### 3.2 map.txt配置文件

编辑AP的配置文件map.txt。

system-view #http://172.17.0.100:8080/portal/配置portal服务器地址为 172.17.0.100,并指定服务器对应的url portal server imc ip 172.17.0.100 key simple h3c url #destination any/配置portal免认证规则1,用于放行AP上起portal 的接口能够与portal服务器通信 portal free-rule 1 source interface GigabitEthernet 1/0/1 #配置ap通过WLAN获取Portal用户信息。 portal host-check wlan #创建vlan 30 vlan 30

#创建VLAN30对应接口,并接入接口VLAN30视图

interface vlan 30

#接口下指定portal服务器并配置为直接认证方式

portal server imc method direct

#配置接口发送portal报文使用的源地址为AC的地址

portal nas-ip 192.168.0.4

#配置MAC快速认证功能在接口下使能

portal mac-trigger enable

#进入到AP的物理接口

interface GigabitEthernet 1/0/1

#配置接口GigabitEthernet1/0/1类型为Trunk

port link-type trunk port

配置接口GigabitEthernet1/0/1允许所有VLAN通过

### 四、 IMC的配置

### 4.1配置Portal服务器。

登录进入iMC管理平台,选择"用户"页签,单击导航树中的[接入策略管理/Portal服务管理/服务器 配置]菜单项,进入服务器配置页面,使用缺省配置。

| 2. 用户 > 接入策略管理 > Portal服务管理 > 服务器配置 |                                        |                                      |              |      |     |   |
|-------------------------------------|----------------------------------------|--------------------------------------|--------------|------|-----|---|
| Portal服务器配置                         |                                        |                                      |              |      |     |   |
| 基本信息                                |                                        |                                      |              |      |     |   |
| 日志级别*                               | 调试                                     | •                                    |              |      |     |   |
| Portal Server                       |                                        |                                      |              |      |     |   |
| 报文请求超时时长(秒)*                        | 4                                      | 0                                    | 逃生心跳间隔时长(秒)  | e    | 20  | ? |
| 用户心跳间隔时长(分钟)*                       | 5                                      | 0                                    | LB设备地址       |      |     |   |
|                                     |                                        |                                      |              |      |     |   |
| Portal Web                          |                                        |                                      |              |      |     |   |
| 请求报文题时时长(秒)*                        | 15                                     | 0                                    | 交互报文编码       |      |     | ? |
| 校验终端用户请求报文                          | 문 •                                    | •                                    | 使用缓存         |      | 문   | • |
| HTTP心跳界面展示方式                        | 新页面                                    | •                                    | HTTPS心跳界面展示? | ਤੇਸ਼ | 原页面 | • |
|                                     | http://172.17.0.1<br>https://172.17.0. | 100:8080/portal/<br>100:8443/portal/ |              |      |     |   |
| Portal主页                            |                                        |                                      |              |      |     |   |
|                                     |                                        |                                      |              |      |     |   |

# # 配置IP地址组。

选择"用户"页签,单击导航树[接入策略管理/Portal服务管理/IP地址组配置]菜单项,进入IP地址组配置 页面,在该页面中单击<增加>按钮,进入增加IP地址组配置页面。

- · 输入IP地址组名: test5;
- · 输入起始地址: 30.1.1.1;
  - 输入终止地址: 30.1.1.100;

其他采用缺省配置, 单击<确定>按钮完成操作

| プ用户 > 接入策略管理 > Portal 服务管理 > IP地址组配置 > 增加IP地址组 |            |   |  |      |  |  |
|------------------------------------------------|------------|---|--|------|--|--|
| 增加IP地址组                                        |            |   |  |      |  |  |
| IP地址组名 *                                       | test5      |   |  |      |  |  |
| 起始地址 *                                         | 30.1.1.1   |   |  |      |  |  |
| 终止地址 *                                         | 30.1.1.100 |   |  |      |  |  |
| 业务分组                                           | 未分组        | - |  |      |  |  |
| 类型 *                                           | 普通         | • |  |      |  |  |
|                                                |            |   |  |      |  |  |
|                                                |            |   |  | 确定取消 |  |  |

# 增加Portal设备。

选择"用户"页签,单击导航树中的[接入策略管理/Portal服务管理/设备配置]菜单项,进入设备配置页面 。在该页面中单击<增加>按钮,进入增加设备信息配置页面。

- · 输入设备名: test5;
- · 输入IP地址:即AC上配置的portal bas-ip地址, 192.168.0.4;
- · 输入密钥:h3c,与AC上配置的portal server密钥一致;
- · 组网方式改为"直连"类型;
- · 其他采用默认配置,单击<确定>按钮完成操作。

| UP用户 > 接入策略管理 > Portal服务管理 > 设备配置 | > 増加设备信息     |               |             |
|-----------------------------------|--------------|---------------|-------------|
| 增加设备信息                            |              |               |             |
| 设备信息                              |              |               |             |
| 设备名 *                             | test5        | 业务分组 *        | 未分组 🔻       |
| 版本 *                              | Portal 2.0 🔻 | IP地址 *        | 192.168.0.4 |
| 监听端口 *                            | 2000         | 本地Challenge * | 否 🔻         |
| 认证重发次数 *                          | 0            | 下线重发次数 *      | 1           |
| 支持逃生心跳 *                          |              | 支持用户心跳 *      | 否 🔻         |
| 密钥 *                              | •••          | 确认密钥 *        | •••         |
| 组网方式*                             | 直连   ▼       |               |             |
| 设备描述                              |              |               |             |
|                                   |              | · 御寺 - 取消     |             |

增加端口组信息。

在Portal设备配置页面中的设备信息列表中,单击""图标,进入端口组信息配置页面。

| ・<br>用户> 接入策略管理 > P | Portal服务管理 > 设备配置   |        |               |            |      | 者加入依藏 ④        |  |
|---------------------|---------------------|--------|---------------|------------|------|----------------|--|
| 设备信息查询              |                     |        |               |            |      |                |  |
| 设备名                 |                     |        | 版本            |            | -    |                |  |
| 下没结果                |                     | -      | 业务分组          |            | -    | <b>2</b> 59 22 |  |
|                     |                     |        |               |            |      |                |  |
| #ttin               |                     |        |               |            |      |                |  |
| 设备名 ≎               | 版本 🗘                | 业务分组 ≎ | IP地址          | 最近一次下发时间 ≎ | 下发结果 | 要作             |  |
| test1               | Portal 2.0          | 未分组    | 192.168.0.7   |            | 未下汝  | V B B B        |  |
| test                | Portal 2.0          | 未分组    | 192.168.0.4   |            | 未下发  |                |  |
| local11             | Portal 2.0          | 未分组    | 192.168.0.24  |            | 未下发  | S B B B        |  |
| local               | Portal 2.0          | 未分组    | 192.168.0.100 |            | 未下发  | V B B B        |  |
| 共有4条记录,当前第1         | 共称4元法、当相第1-4,第1/1页。 |        |               |            |      |                |  |

在端口组信息配置页面中点击<增加>按钮,进入增加端口组信息配置页面。

- · 输入端口组名: test5;
- · 选择IP地址组: test5;
- · 选择支持无感知认证;
- · 其他采用默认配置,单击<确定>按钮完成操作。

| ♥用户> 接入策略管理 > Portal服务管理 > 设备 | 配置 > 靖口组信息配置 > 增加消口组 | 信息 |            |            |
|-------------------------------|----------------------|----|------------|------------|
| 增加納口組備應                       |                      |    |            |            |
| 端□组名 <sup>•</sup>             | testS                |    | 提示语言 *     | 动态检测       |
| 开始第二                          | 0                    |    | 终止講□ *     | 222222     |
| 协议类型 *                        | HTTP                 | -  | 快速认证 *     | *<br>*     |
| 是否NAT *                       | 否                    | -  | 错误透传 *     | 是 🔻        |
| 认证方式 *                        | CHAPIAIE             | -  | IP地址组*     | test5 💌    |
| 心期间隔(分钟) *                    | 0                    |    | 心跳超时(分钟) * | 0          |
| 用户域名                          |                      |    | 第口组描述      |            |
| 无感知认证                         | 支持                   | -  | 畜户;請防破解 ★  | 杏 <b>▼</b> |
| 页面推送策略                        |                      | -  | 缺省认证页面     | •          |
|                               |                      |    |            |            |
|                               |                      |    | 确定 取消      |            |

#### 4.2 配置接入服务

# 增加接入设备

选择"资源"标签,单击导航树中的[增加设备]菜单项,进入增加设备视图下。 设置设备的IP地址为192.168.0.4,也就是和设备交互报文的地址。

### 点击配置Telnet选项

| 们名或IP地址 *         | 192.168.0.4 |            | Nozilla Firefox                                                                 | - 0 <b>- X</b> - |
|-------------------|-------------|------------|---------------------------------------------------------------------------------|------------------|
| 重标签               |             |            | 172.17.0.100:8080/imc/res/paratemplate/telnet/select.jsf?beanName=resDeviceBean |                  |
| A                 |             | Ŷ          | ●手工编辑Telnet参数 从已有的Telnet参数模板中选取                                                 |                  |
| <b>新</b> 分组       |             | • ?        | 认证权式 用户名 + 密码 ▼                                                                 |                  |
| 蒙方式               | Telnet      | • (?)      | 用户名 * admin                                                                     |                  |
| 将设备的Trap发送到本网管系统  |             |            |                                                                                 |                  |
| 设备支持Ping操作⑦       |             |            | 密码 •••••                                                                        |                  |
| Ping不通也加入⑦        |             |            | 超时时间(1-60秒)* 4                                                                  |                  |
| 将LoopBack地址作为管理IP |             |            | <b>約</b> 2315                                                                   |                  |
| E置SNMP参数          |             |            |                                                                                 |                  |
| R置Teinet参数        |             |            | -                                                                               |                  |
| 設置                |             |            |                                                                                 |                  |
| 证模式               |             | 无用户名 + 无密码 |                                                                                 |                  |
| 1919年1月(1957)     |             | 4          |                                                                                 |                  |

选择"用户"标签,单击导航树中的[接入策略管理/接入设备管理/接入设备配置]菜单项,进入接入设备配置页面。在该页面中单击<增加>按钮,进入增加接入设备页面。

- I 设置与AC交互报文时使用的认证、计费共享密钥为"h3c",该密码与AC配置RADIUS方案时的地址 一致;
- I选择接入设备类型为"H3C(General)";
- | 其它参数采用缺省值,并单击<确定>按钮完成操作

| 点击"选择"按钮;

| 🔁 > 用户 > 接入策略管理 > 接入设备 | 管理 > 接入设备配置 > 增加接入设备 |      |         |         |
|------------------------|----------------------|------|---------|---------|
| 接入配置                   |                      |      |         |         |
| 认证朔□ *                 | 1812                 | it   | -费请□ *  | 1813    |
| 组网方式                   | 不启用混合组网              | 41   | 务类型     | LAN接入业务 |
| 接入设备类型                 | H3C(General)         | 44   | 务分组     | 未分组     |
| 共愿密明 *                 | •••                  | 确    | 认共享密明 * | •••     |
| 接入设备分组                 | 无                    |      |         |         |
| 设备列表<br>选择 手工增加 全部渐渐   |                      |      |         |         |
| 设备名称                   | 设备IP地址               | 设备型号 | 备注      | 1       |
| 未找到符合条件的记录。            |                      |      |         |         |
| 共有0条记录。                |                      |      |         |         |
|                        |                      | and  | ROH     |         |

点击"IP视图",选择自己要添加的设备,点击向下添加按钮

| 入配置          |       |                                      |                            |                   |                 |              |                   |             |
|--------------|-------|--------------------------------------|----------------------------|-------------------|-----------------|--------------|-------------------|-------------|
|              |       | 🧶 H3C 智能管理中心 - Mozilla Firefox       |                            |                   |                 |              |                   |             |
| 认证端口 *       | 1812  | 🕙 172.17.0.100:8080/imc/res/devicese | elect/gwt/DeviceSelect.jsf | ?locale=zh_CN&bea | inName=acmAcces | sDevice&sele | ectType=null&viev |             |
| 组网方式         | 不启用   | 查询条件                                 | 《 可选择的                     | 的设备 - 已自动过城不去     | 转的设备            |              |                   | <b></b> 家入业 |
|              |       | 我國 查询                                | 状态                         | 设备标签 🔺            | 设备P             | 设备类型         | 设备系列              |             |
| 接入设置荣望       | H3C(G | 4 🥼 PRE                              | ● 严重                       | 192.168.0.1       | 192.168.0.1     | PC           | ICMP              | 8           |
| 共享密钥 *       |       | 192.168.0.0/24[5]                    | <ul> <li>未知</li> </ul>     | НЗС               | 192.168.0.4     | 无线设备         | H3C WX            |             |
|              |       | ▶ 💋 设备视图                             |                            |                   |                 |              |                   |             |
|              |       |                                      |                            |                   |                 |              |                   |             |
|              | -     |                                      |                            |                   |                 |              |                   | Ŀ           |
| 香列表          |       |                                      |                            |                   |                 |              |                   |             |
|              | _     |                                      | 14 4                       | 第1 页共1页 )         | • M 🕹 🔤         |              | 显示1-2,共2条         |             |
| 选择 手工增加 全部清除 |       |                                      |                            |                   |                 | F 🕇 🎕        | 4                 |             |
|              |       |                                      | 已选择的                       | 的设备               |                 | _            |                   |             |
| 设备名称         |       |                                      | 状态                         | 设备标签              | 设备P             | 设备类型         | 设备系列              |             |
| 长找到符合条件的记录。  |       |                                      |                            |                   |                 |              |                   |             |
|              | _     |                                      |                            |                   |                 |              |                   | E           |
| 共有0条记录。      |       |                                      |                            |                   |                 |              |                   |             |
|              |       |                                      |                            |                   |                 |              |                   |             |
|              | -     |                                      |                            |                   |                 |              |                   |             |
|              |       |                                      |                            |                   |                 |              |                   |             |
|              |       |                                      |                            |                   |                 |              |                   |             |
|              |       |                                      | 没有数据                       | <b>國需要显示</b>      |                 |              |                   |             |

#增加接入策略。

选择"用户"标签,单击导航树中的[接入策略管理/接入策略管理]菜单项,进入接入策略配置页面。在接入策略列表中点击<增加>按钮,进入增加接入策略页面。

接入策略名输入"test5";

· 业务分组"未分组";

其它参数采用缺省值,并单击<确定>按钮完成操作

| ī. |                                  |                         |            |     |
|----|----------------------------------|-------------------------|------------|-----|
|    | 3. 用户 > 按入策略管理 > 按入策略管理 > 增加接入策略 |                         |            |     |
|    | 基本信息                             |                         |            |     |
|    | 接入策略名*                           | test5                   |            |     |
|    | 业务分组*                            | 未分组 マ                   |            |     |
|    | 描述                               |                         |            |     |
|    |                                  |                         |            |     |
|    | 授权信息                             |                         |            |     |
|    | 接入时段                             | 无                       | 分配IP地址 *   | 否 • |
|    | 下行速率(Kbps)                       |                         | 上行速率(Kbps) |     |
|    | 优先级                              |                         | 启用RSA认证    |     |
|    | 证书认证                             | ●不启用 ─EAP证书认证 ─WAPf证书认证 |            |     |
|    | 认证证书类型                           | EAP-TLS认证 💌             |            |     |
|    | 下发VLAN                           |                         |            |     |
|    | 下发User Profile                   |                         | 下发用户组      | 0   |
|    | 下发ACL                            |                         |            |     |
|    |                                  |                         |            |     |

# 增加接入服务。

.

选择"用户"标签,单击导航树中的[接入策略管理/接入服务管理]菜单项,进入接入服务配置页面。在接入服务列表中点击<增加>按钮。

- · 服务名输入"test5";
- · 缺省接入策略"test5";
  - 勾选portal无感知认证;

其它参数采用缺省值,并单击<确定>按钮完成操作。

| Q4用户 > 接入策略管理 > 接入服务管理 > 增加接入服务 |       |     |                 |       |      |
|---------------------------------|-------|-----|-----------------|-------|------|
| 基本信息                            |       |     |                 |       |      |
| 服务名 *                           | test5 | ٦   | 服务后缴            |       |      |
| 业务分组 *                          | 未分组   | •   | 缺盲接入策略 *        | test5 | • 0  |
| 缺資私有属性下发策略*                     | 不使用   | • ? |                 |       |      |
| 缺貨单帐号在线数量限制*                    | 0     |     |                 |       |      |
| 服务描述                            |       |     |                 |       |      |
| ✓ 可申请 ?                         |       |     | ✓ Portal无感知认证 ⑦ |       |      |
| 接入场展列表                          |       |     |                 |       |      |
| mita                            |       |     |                 |       |      |
| 名称                              | 接入策略  |     | 私有属性下发策略        | 优先级   | 462X |
| 未找到符合条件的记录。                     |       |     |                 |       |      |
|                                 |       |     | <b>確定 取消</b>    |       |      |

# 4.3增加接入用户。

#选择"用户"标签,单击导航树中的[接入用户管理/接入用户]菜单项,进入到接入用户配置页面。在接入用户列表中点击<增加>按钮,进入增加接入用户页面。

- · 在增加接入用户页面,单击<增加用户>按钮弹出增加用户窗口;
- · 输入用户名"test5";
- · 输入证件号码"01022171414";
- · 单击<检查是否可用>按钮;
- · 如用户姓名和证件号码可用,单击<确定>按钮完成操作。

| ♣o 用户 > 增加用户 |       |   |        |             |      |        |
|--------------|-------|---|--------|-------------|------|--------|
| 増加用户         |       |   |        |             |      |        |
| 基本信息         |       |   |        |             |      |        |
| 用户姓名 *       | test5 | 1 | 证件号码 * | 01022171414 | 1    | 检查是否可用 |
| 通讯地址         |       |   | 电话     |             | ?    |        |
| 电子邮件         |       | ? | 用户分组 ★ | 未分组         | ບໍ່ໃ |        |
|              |       |   |        |             |      |        |
| □开通自助帐户      |       |   |        |             |      |        |
|              |       |   |        |             |      |        |
|              |       |   | 确定     | 取消          |      |        |

点击"确定"按钮,选择"增加接入用户"。

| €o用户 > 増加用户结果                                 |                                                      |
|-----------------------------------------------|------------------------------------------------------|
| 增加用户完成,您可继续选择如下操作:                            |                                                      |
| <b>増加接入用户</b><br>返回用户列表<br>查看用户详细信息<br>继续增加用户 | 增加接入用户帐号。<br>返回用户列表。<br>查看刚刚增加的用户的详细信息。<br>继续增加新的用户。 |
|                                               |                                                      |

- · 账号名输入"test5";
- · 密码输入"test5";
- · 强portal无感知认证最大数设置为10;
- · 勾选接入服务"test5";

| 用户 > 接入用户 > 增加接入用户 |          |            |        |       |           |        |
|--------------------|----------|------------|--------|-------|-----------|--------|
| 接入用户               |          |            |        |       |           |        |
| 接入信息               |          |            |        |       |           |        |
| 用户姓名 *             | test5 选择 | 境加用户       |        |       |           |        |
| ₩号名 *              | test5    |            |        |       |           |        |
| 预开户用户              | 缺省BYOD用户 | MAC地址认证用户  |        | 主机名用户 |           | 快速认证用户 |
| 密码 *               | •••••    |            | 密码确认*  |       | •••••     |        |
| ✔ 允许用户修改密码         |          | 启用用户密码控制策略 |        |       | 下次豐景须修改密码 |        |
| 生效时间               |          |            | 失败时间   |       |           |        |
| 最大闲暨时长(分钟)         |          |            | 在线数量限制 |       | 10        |        |
| Portal无题如认证最大绑定数 * | 10       |            |        |       |           |        |
| 登录提示信息             |          |            |        |       |           |        |
| 接入服务               |          |            |        |       |           |        |

| 服务名    | 服务后缀   | 状态  | 分配IP地址 |
|--------|--------|-----|--------|
| 123    |        | 可申请 |        |
| dotlx  |        | 可申请 |        |
| Icoal  |        | 可申请 |        |
| mac    |        | 可申请 |        |
| macpsk | cams   | 可申请 |        |
| portal |        | 可申请 |        |
| test   |        | 可申请 |        |
| test2  |        | 可申请 |        |
| test3  |        | 可申请 |        |
| test4  |        | 可申请 |        |
| test5  |        | 可申请 |        |
| test6  | portal | 可申请 |        |

单击<确定>按钮完成操作。

### 五、验证配置

(1)用户使用智能终端通过浏览器访问网络,重定向到Portal认证页面。用户输入用

户名、密码、服务等认证信息,进行上线认证。

(2)认证成功后,用户下线。

(3)用户再次使用该智能终端访问网络,这时不需要输入用户名和密码,直接上线。

(4)此时可在iMC上观察到绑定该智能终端MAC地址信息

| (別か > Ponteの語名の記念     (別の > Noteの語名の記念     (別の > Noteの語名の記念 |                   |       |                  |       |           |                     |                 |  |
|-------------------------------------------------------------|-------------------|-------|------------------|-------|-----------|---------------------|-----------------|--|
| 无感知认证用户查询                                                   |                   |       |                  |       |           |                     |                 |  |
| ※号名<br>場合服务名                                                |                   | ]     | MAC地址<br>天感知认证状态 |       | 0         |                     |                 |  |
| 息用/蒙用时间                                                     |                   | 0     | ¥.               |       | 8         |                     | <u>-</u> 28 -22 |  |
| Leen Articlevic Articlevic Theory                           |                   |       |                  |       |           |                     |                 |  |
|                                                             | MACIELE 0         | 株号名 ▲ | 用户姓名 ♀           | 服务名 0 | 无感知认证状态 0 | 启用/禁用时间 ◊           | 详细信息            |  |
|                                                             | F4:8E:92:E0:4D:CF | local | local            | lcoal | 启用        | 2015-11-12 14:35:42 | 袤               |  |
| 共有1条记录,当前第1。                                                | -1,第1/1页。         |       |                  |       |           | <b>«</b> <          | 1 → » 50 •      |  |

### 配置思路:

- · 为实现AC与Portal服务器通信,在AC上配置到portal服务器的静态路由;
- · 在AC上配置DHCP功能,使得AC统一分配、集中管理无线客户端的地址;
- · 为实现MAC快速认证,在AC和AP上配置MAC快速认证;
- · 为了使AP能够直接转发Client报文,需要在AC的服务模板下开启本地转发功

能,同时通过下发map-configuration文件来对AP进行配置实现本地转发。

# 配置注意事项:

- · AC和AP上都要配置从WLAN获取用户信息的功能;
- · AC和AP上都需要配置触发无感知认证的功能。
- · 配置AP的序列号时请确保该序列号与AP唯一对应, AP的序列号可以通过AP设备 背面的标签获取。
- · 配置MAC认证服务器必须在使能三层Portal认证的接口下使能。
- 为使MAC快速认证功能生效,必须保证配置了MAC绑定服务器的IP和UDP端口信
- 息,且接口使能了Portal。